## **Reserving Loaner Laptops**

1. VISIT Helpdesk.tyndale.ca on your browser

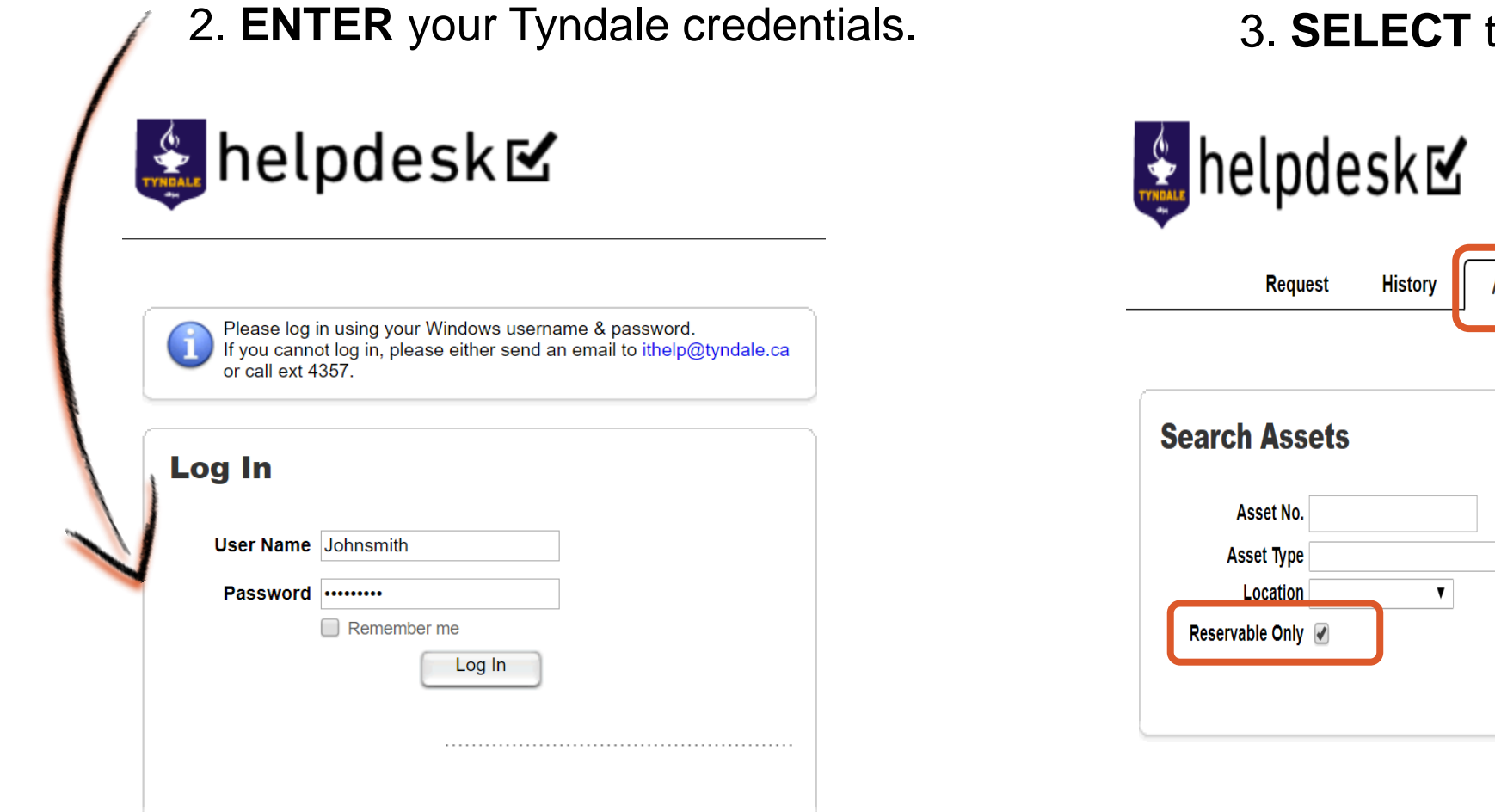

| 3. <b>S</b> I                                          | ELECT th     | ne Assets tab           | and clic  | k Search      |
|--------------------------------------------------------|--------------|-------------------------|-----------|---------------|
| helpd                                                  | lesk⊠        |                         |           |               |
| Request                                                | t History As | sets FAQs Messages      | s Profile |               |
| Asset No.<br>Asset Type<br>Location<br>Reservable Only |              | Serial No.<br>▼ Model ▼ |           | lear ) Search |

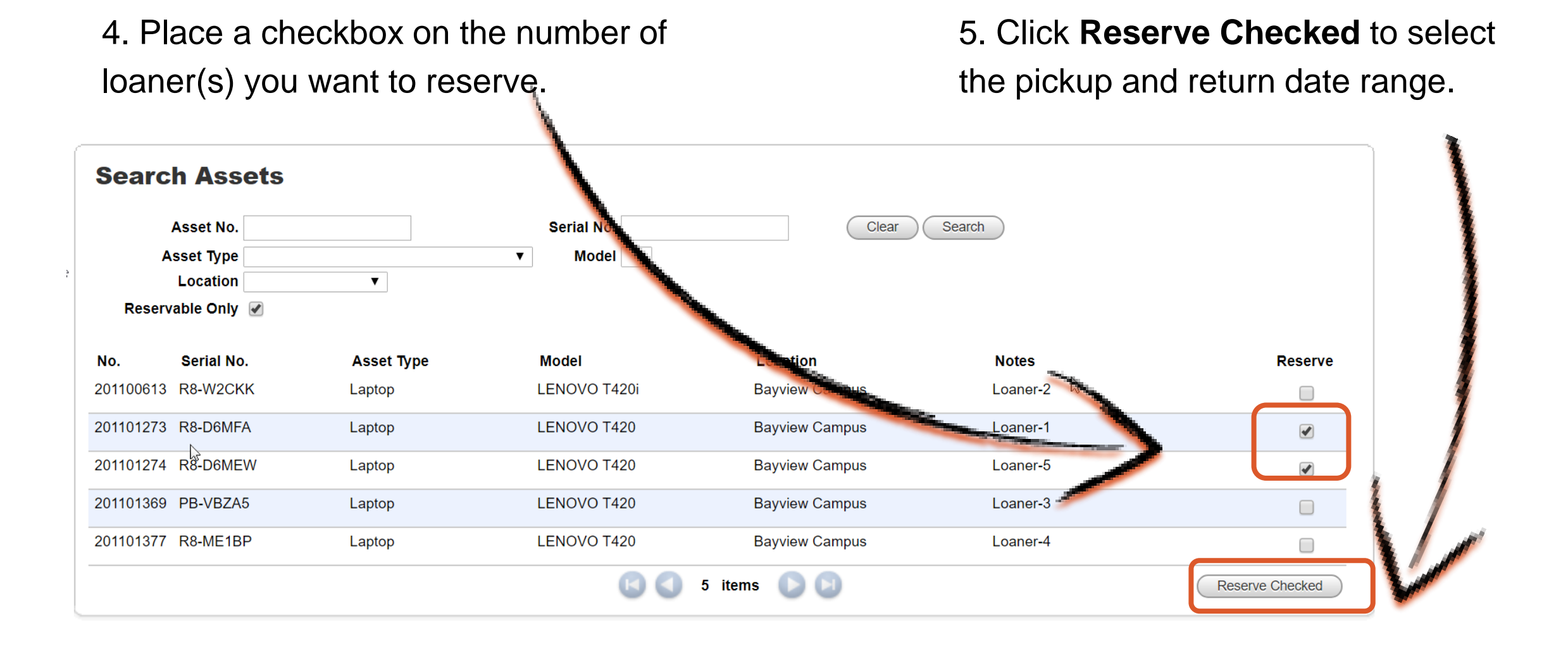

## 6. The reservation period window will appear click the maximize window.

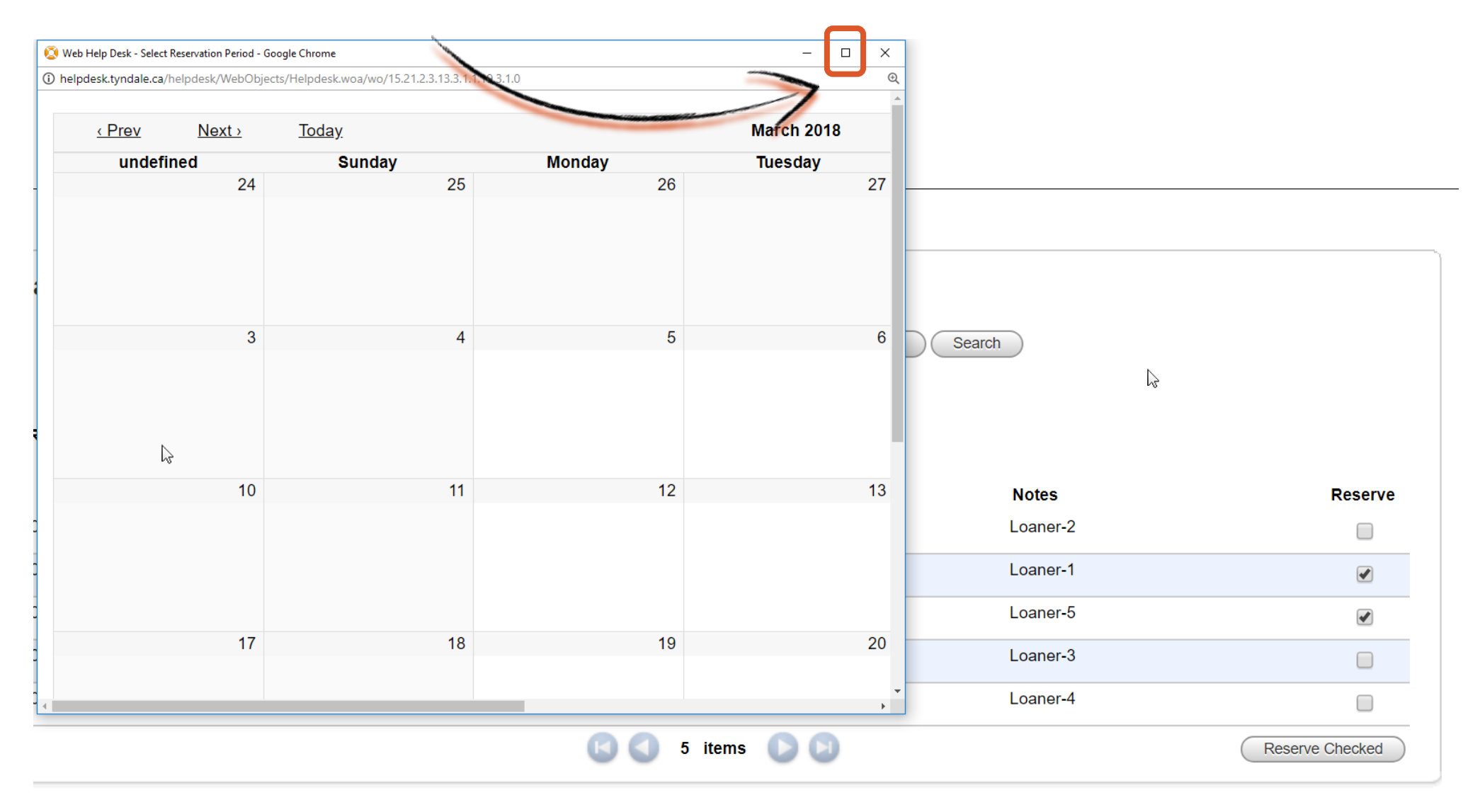

6. Double click the date of pickup on the calendar. Select your Scheduled out date and time (*example March 29th*)

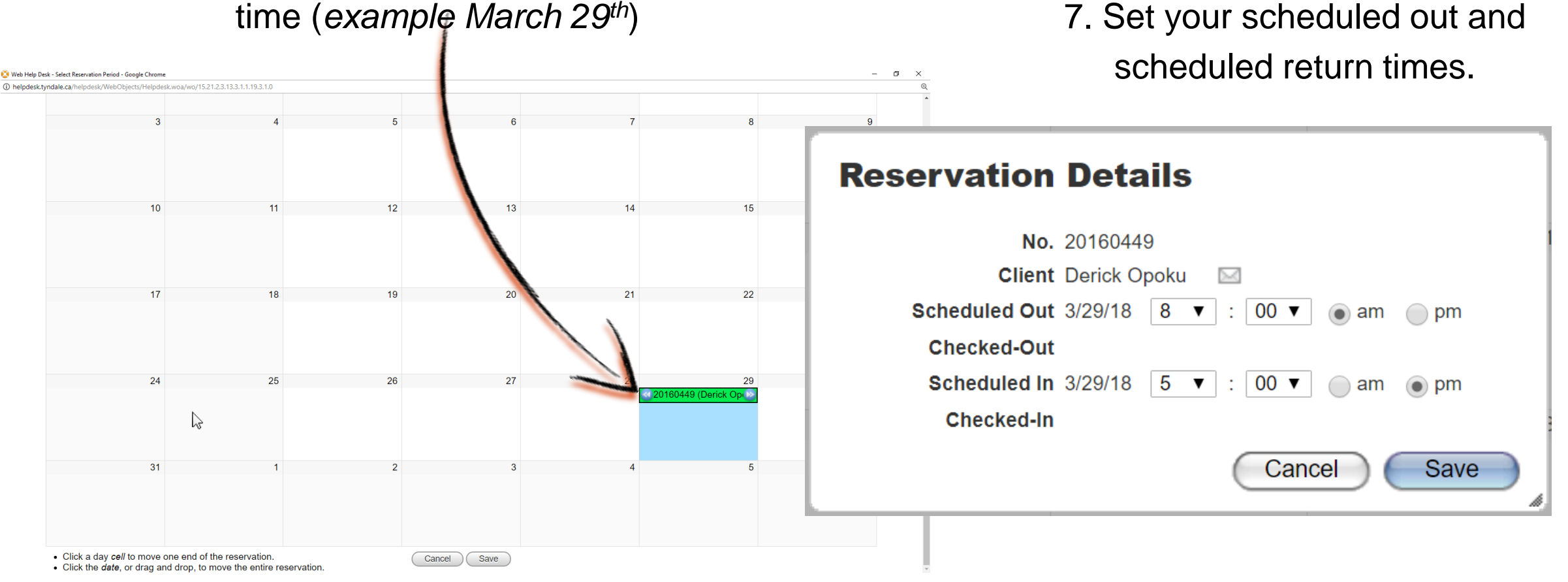

## 8. **SET** your return date (*example April 2nd*) on the calendar.

9. PRESS save to complete the process.Go to the IT office on the pickup date to borrow the loaner(s) requested.

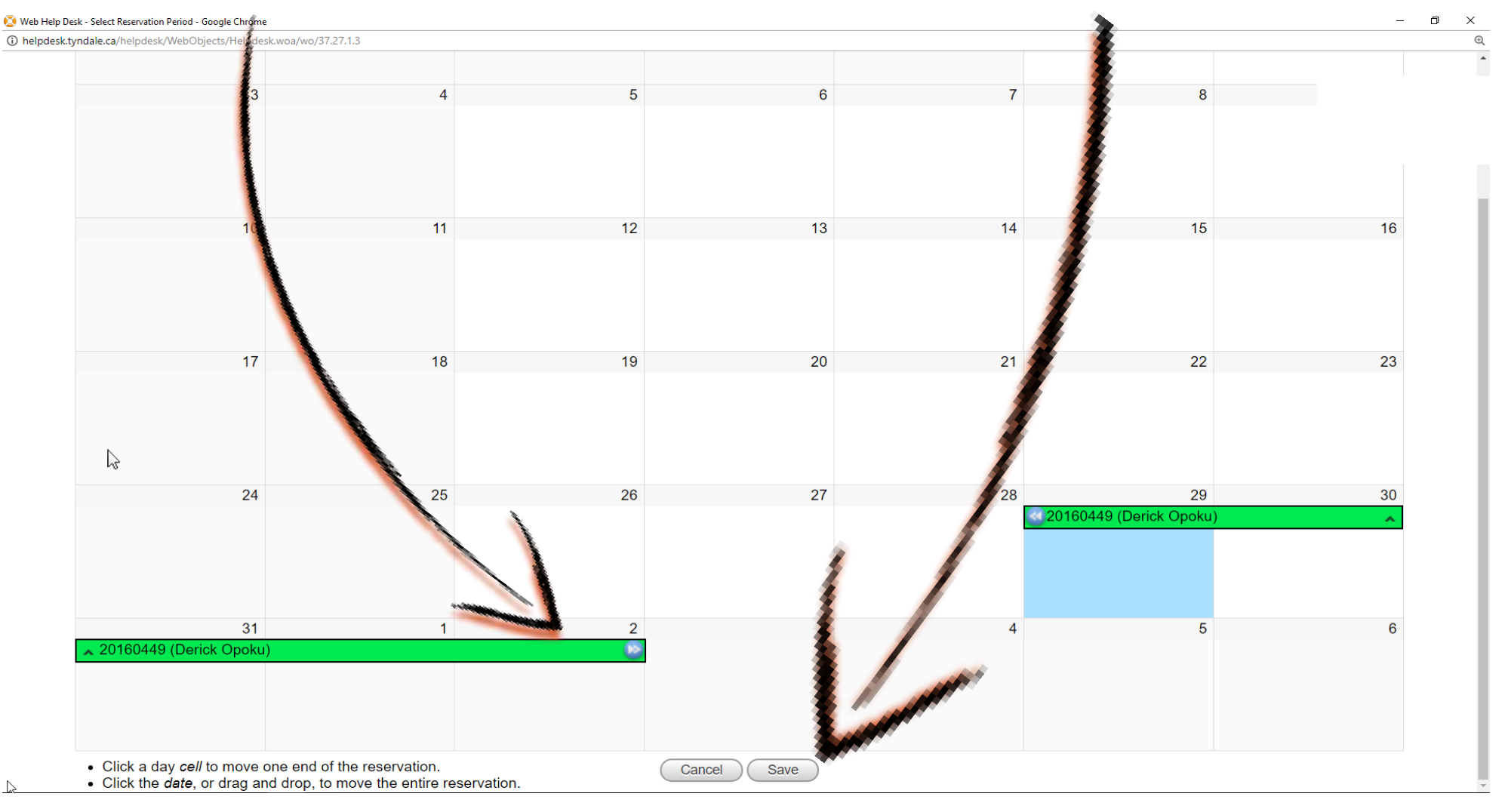